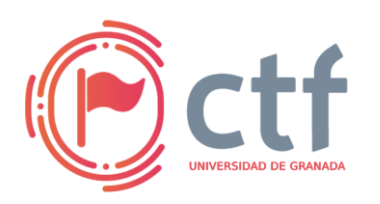

Cátedra de Ciberseguridad **CiberUGR, INCIBE-UGR** UGR CTF 2024 by jtsec

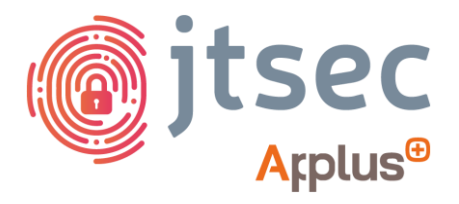

### CÁTEDRA DE CIBERSEGURIDAD CIBERUGR, INCIBE-UGR

| Nombre     | OpenDoor                   |
|------------|----------------------------|
| Categoría  | MISC (REVERSING + FORENSE) |
| Dificultad | DIFÍCIL                    |
| Puntos     | 500                        |

#### **DESCRIPCIÓN DEL RETO**

¿Sabes que el otro día me descargué de internet un firmware para mi router? Ahora está remolón y cada vez que enciende suena una musiquita de Dragon Ball. ¿Te gustaría echarle un ojo?

#### WRITEUP

1. Descomprimimos el archivo comprimido con gunzip

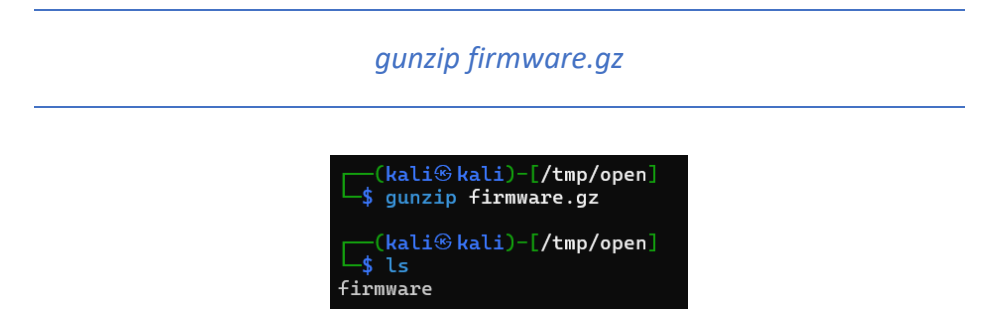

2. Extraemos el firmware usando binwalk

| binwalk -e firmware                                                                                                    |                                |             |        |     |      |      |     |     |     |     |  |            |   |
|----------------------------------------------------------------------------------------------------|--------------------------------|-------------|--------|-----|------|------|-----|-----|-----|-----|--|------------|---|
| ĩ                                                                                                    | <b>\$ binwalk</b> -e <b>fi</b> | rmware      |        |     |      |      |     |     |     |     |  |            |   |
| DECIMAL HEXADECIMAL DESCRIPTION   40960 0xA000 uImage header, header size: 64 bytes, header CRC: 0x52CD2ED6, created: 2024-03-24 20:20:46   , image size: 55:5100 bytes, Data Address: 0x4A0000006, Entry Point: 0x4A0000000, data CRC: 0xC0702584, 05: Firmware, CPU: APM, image type: Firmware Image, compression type: none, image mane: "U-Boot 2023.04-OpenNut-r25659-00"   4D94 0xA000 CRC12 polynomial table, little endian   60832 0xEDA0 L74 compressed data   329204 0x505F4 SMA256 hash constants, little endian   392190 0x505F4 SMA256 hash constants, little endian   392195 0x505F4 SMA256 hash constants, little endian   392196 0x505F4 SMA256 hash constants, little endian   392197 0x505F4 SMA20409CC, product name: "2312 bytes, version: 17   560252 0x8AFA4 Flattened device tree, size: 2312 bytes, version: 17   1107960 0x1062804 Umage header, header size: 64 bytes, header CRC: 0x50922CEA8, created: 2024-03-24 20:20:46   , image size: 311 bytes, Data Address: 0x0, Entry Point: 0x0, data CRC: 0x304C3F4D, OS: Linux, CPU: ARM, image type: Scr |                                |             |        |     |      |      |     |     |     |     |  |            |   |
| media kali <b>disk</b>                                                                                                    |                                |             |        |     |      |      |     |     |     |     |  |            | / |
| bin dev et                                                                                                    | c lib                          | mnt overlay | y proc | rom | root | sbin | sys | tmp | usr | var |  | #!<br>init |   |

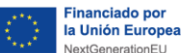

٥

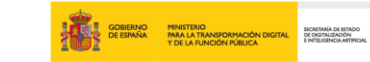

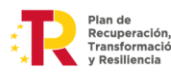

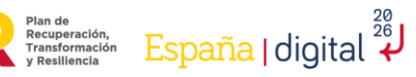

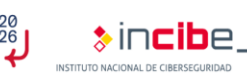

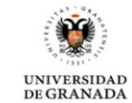

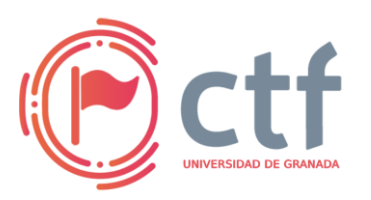

# Cátedra de Ciberseguridad CiberUGR, INCIBE-UGR

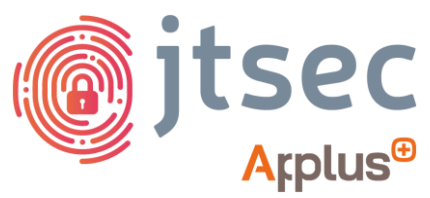

UGR CTF 2024 by jtsec

3. Después de revisar minuciosamente el sistema de archivos, encontrar el script de inicio "backdoor" en la carpeta "/etc/init.d", que ejecutará un binario en "/usr/bin" llamado "backdoor". Este fichero es un ELF de 32 bit compilado para la arquitectura ARM.

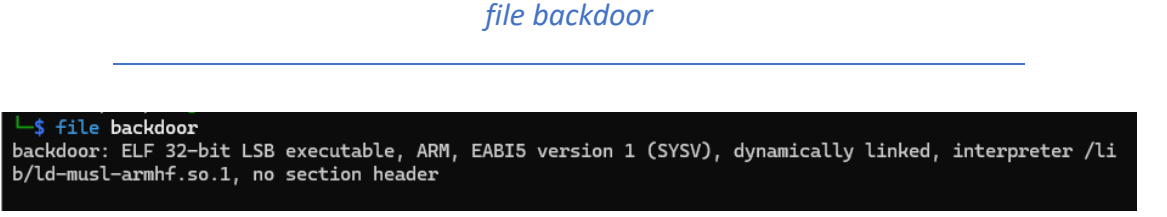

4. Abrir el binario en cualquier herramienta de ingeniería inversa. En este caso se usará "Binary Ninja". Al abrirlo con este programa, nos dirigimos a la función "main".

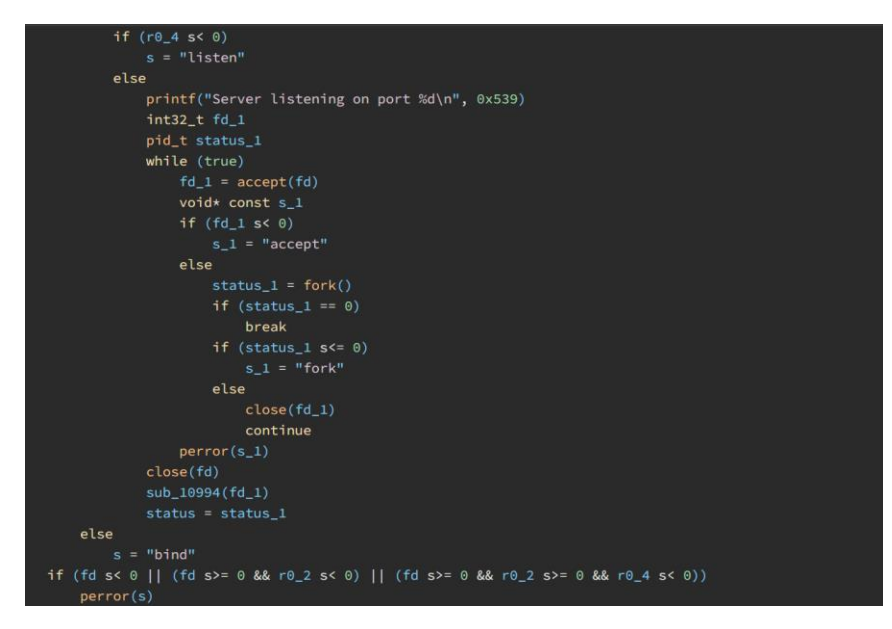

5. Tras analizarlo, podemos ver cómo abre un servidor TCP y, cuando un cliente se conecta y envía un mensaje, ejecuta el método sub 10994. Dentro de este método se pide una contraseña y, en caso de que sea correcta, se da luz verde a ejecutar comandos de manera remota.

| <pre>int32_t sub_10994(int32_t arg1)</pre>                                                                                                    |  |
|----------------------------------------------------------------------------------------------------|--|
| <pre>uint32_t* const var_14 =stack_chk_guard<br/>send(arg1)<br/>void p1<br/>*(&amp;p1 + recv(arg1) + 0x468 - 0x469) = 0<br/>sub_1093c(&amp;p1, &amp;data_10bed)<br/>if (strcmp(&amp;p1, &amp;data_10bfe) != 0)<br/>puts("Incorrect password")<br/>close(arg1)<br/>exit(1)<br/>noreturn<br/>puts("Password accepted. You can now e_")<br/>void* const s<br/>while (true)<br/>void var_414<br/>memset(&amp;var_414, 0, 0x400)</pre> |  |
| send(argl)<br>ssize t r0 10 = recv(argl)                                                                                                    |  |

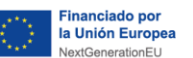

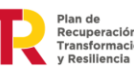

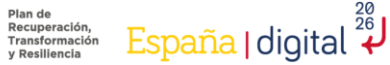

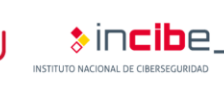

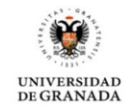

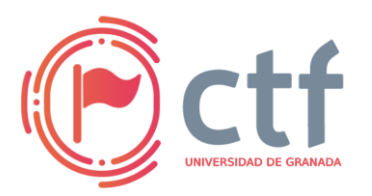

## Cátedra de Ciberseguridad CiberUGR, INCIBE-UGR

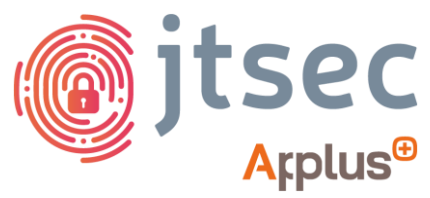

UGR CTF 2024 by jtsec

Para ello, se llama a sub 1093c con argumentos arg1 (input del usuario) y la constante data 10bed.

f1 e4 2d 5e c9 3a b8 2f 91 d7 4c 7b a0 8f e8 06

Dentro de sub\_1093c, se hace un XOR con los parámetros de la función y se guarda el resultado en la dirección de memoria de arg1

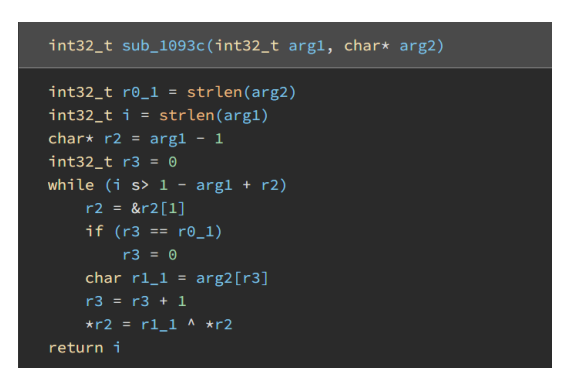

Por último, ya en la función anterior, se compara el resultado con la constante data 10bfe.

a4 a3 7f 01 8c 6e eb 66 d8 83 13 38 f4 c9 da 32 8a a9 19 32 a5 4d f9 5d a2 88 7d 15 ff da 9a 59 83 d4 58 0a fa 48 c5

Podemos llegar a la conclusión de que la contraseña se podrá obtener haciendo un XOR entre data\_10bed y data\_10bfe.

6. Abrir Cyberchef en el navegador y descifrar con XOR la contraseña con el texto cifrado, lo cual nos dará la flag.

| Recipe                   |       | 8                  | l í  | ĩ | Input                                                                                                | +    | <b>D</b> 3 | •        | i 🖬    |
|--------------------------|-------|--------------------|------|---|----------------------------------------------------------------------------------------------------|------|------------|----------|--------|
| From Hex                 |       |                    | 0 11 |   | a4 a3 7f 01 8c 6e eb 66 d8 83 13 38 f4 c9 da 32 8a a9 19 32 a5 4d f9 5d a2 8<br>83 d4 58 0a fa 48 c5 | 8 7d | 15 ff      | da 9a    | a 59   |
| Delimiter<br>Auto        |       |                    |      |   |                                                                                                    |      |            |          |        |
| XOR                      |       |                    | 0 11 |   |                                                                                                    |      |            |          |        |
| Key<br>fl e4 2d 5e c9 3a | HEX 🕶 | Scheme<br>Standard |      |   |                                                                                                    |      |            |          |        |
| Null preserving          |       |                    |      |   |                                                                                                    |      |            |          |        |
|                          |       |                    |      |   | ANG 117 🐨 1                                                                                          |      | Tr R       | aw Bytes | e e ur |
|                          |       |                    |      |   | Output                                                                                               |      | 8 (        |          | 5 0    |
|                          |       |                    |      |   | UGR_ETSIIT_CTF24{M4llwAr3_1n_Ur_r0uT3r}                                                              |      |            |          |        |

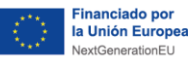

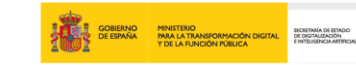

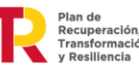

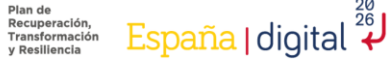

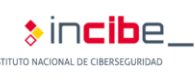

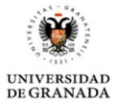